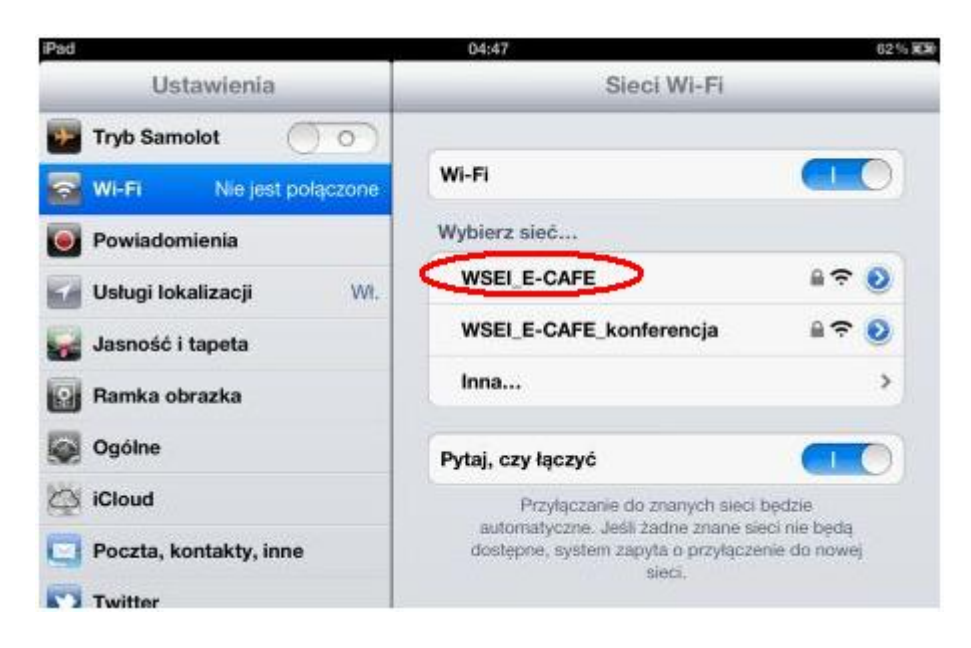

• Wchodzimy w ustawienia i wybieramy siec WSEI\_E-CAFE

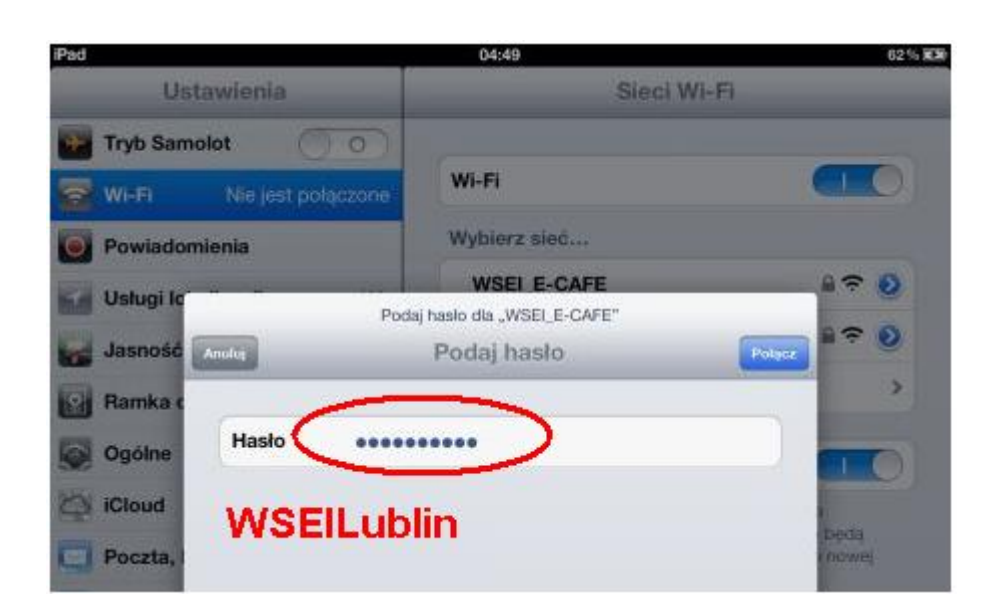

• Wpisujemy hasło: WSEILublin

| Ustawienia             | Section WSEI_E-       | CAFE          |
|------------------------|-----------------------|---------------|
| Tryb Samolot           | Zanomnii              | te sieć       |
| WI-FI WSELE-CAFE       | asporting ty size     |               |
| Powiadomienia          | Adres IP              |               |
| Usługi lokalizacji Wł. | DHCP Boot             | tP Statyczny  |
| Jasność i tapeta       | Adres IP              |               |
| Ramka obrazka          | Maska podsieci        | Ē             |
| Ogólne                 | Router                |               |
| 2 iCloud               | DNS                   |               |
| Poczta, kontakty, inne | Domeny przeszukiwania |               |
| Twitter                | ID klienta            |               |
| FaceTime               |                       |               |
| Safari                 | Odnów dzierżawę       |               |
| Viadomości             | Proxy HTTP            |               |
| Muzyka                 | Wyłączone Ręcz        | nie Auto      |
| Yideo Video            | Serwer                | 192.168.6.254 |
| Zdjęcia                | Port                  | 800           |
| Notatki                | Uwierzytelnianie      |               |
| Store                  | Użytkownik            | 223344        |
|                        | Haslo                 |               |

- Po zaakceptowaniu hasła wchodzimy w ustawienia WSEI\_E-CAFE
- Wybieramy ręczne ustawienia Proxy
- Serwer: 192.168.6.254 Port: 800
- W miejscu użytkownika i hasła WPISUJEMY DANE Z WIRTUALNEGO DZIEKANATU